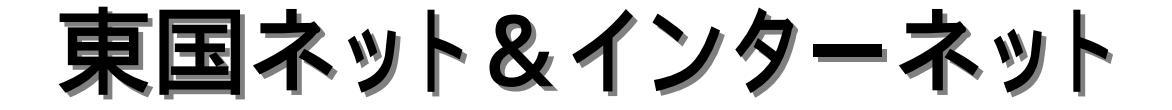

## 端末型ダイヤルアップIP接続サービス 設定ガイド

- Windows编 -

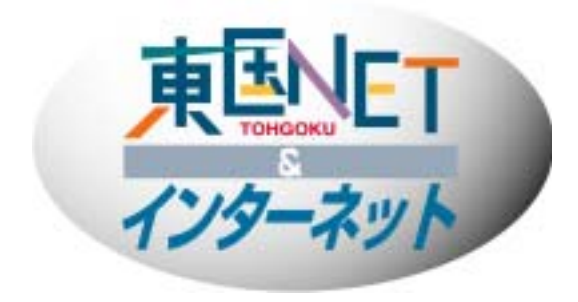

# 東国インターネット

| 端末型ダイヤルアップIP接続サービス設定ガイド目次 東国イジターネット                                                                                                    |
|----------------------------------------------------------------------------------------------------|
| 第1章 接続に必要な環境とパラメータの設定    1-1 ダイヤルアップIP接続に必要な機器とソフトウエアの点検 2   1-1-1 接続端末(コンピュータ等) 2   1-1-2 通信装置 2   1-1-3 PPP接続用ソフトウエア 2   1-1-4 その他 3   1-2 PPP接続のためのパラメータの設定 3   1-3 アクセスポイントー覧 3   1-4 その他 3 |
| 第2章 インターネット接続のための設定例                                                                                                    |
| 第3章 メールの設定                                                                                                    |
| 本ガイドは「東国インターネットダイヤルアップ」P接続サービス」の設定方法を解説しておりま                                                                                                    |

本カイドは「東国インターネットダイヤルアッフ」P接続サービス」の設定方法を解説しておりま す。ただし環境においてはお客様によって細部がそれぞれ異なりますので、モデム及びTAなどの 周辺機器及び、ハードウエア・(Windows・Macintosh以外の)ソフトウエアの固有の設定は各製品 に付属するマニュアルを参照するか、各メーカーにお問い合わせ下さい。

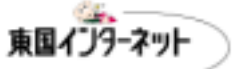

#### 第1章 接続に必要な環境とパラメータの設定

1-1 ダイアルアップIP接続に必要な機器とソフトウエアの点検

1-1-1 接続端末(コンピュータ等)

接続端末を用意します。接続端末とは、Macintoshまたは、Windows等のOSを搭載 するパーソナルコンピュータ(以下パソコンと呼ぶ)、またはインターネット接続のできる ワープロ・家庭用ゲーム機・テレビなどです。

#### 1-1-2 通信装置

東国インターネットでは、NTT等の電話会社の通信回線を通じて、インターネットの ダイヤルアップIP接続の一般的な通信手段である、Point-To-Point Protocol (PPP) に基づいて通信を行うため、通信端末に接続できるモデム、またはターミナルアダプ タ(TA)等が必要です。現在市販されているパソコンには通信装置を内蔵している機種 もあります。内蔵されていない場合、別途ご用意いただく必要があります。ご使用にな る電話回線がアナログ回線(電話回線)の場合、非同期56Kbps以下の接続に対応し たモデムをご用意下さい。またデジタル回線(INSネット64回線Bチャネル)をご使用の 場合、同期64Kに対応したものをご用意下さい。

#### 1-1-3 PPP 接続用ソフトウエア

Windowsには、必要なドライバ・ソフトウエアはすべて入っています。

#### 1-1-4 その他

この他にインターネットを活用するために、WWW閲覧用ブラウザ(Netscape、 Microsoft Internet Explorerなど)、メール閲覧用ソフト(Microsoft Outlook Express、 Postpetなど)等のソフトをご用意下さい。設定方法・使用方法につきましては、各ソフトの付属マニュアルまたは、メーカーに直接お問い合わせ下さい。

東国インターネット

## 1 - 2 PPP接続のためのパラメータの設定 ダイヤルアップIP接続基本設定

| お客様のマシンのIPアドレス  | サーバから受け取ります        |
|-----------------|--------------------|
| お客様のマシンのホスト名    | 任意                 |
| デフォルトゲートウェイ     | 特に設定する必要はありません     |
| 接続タイプ           | PPP                |
| ドメイン名           | tohgoku.or.jp      |
| DNS(ドメインネーム)サーバ | 211.4.206.10       |
|                 | 211.4.206.12       |
| メールサーバー         | mail.tohgoku.or.jp |
| SMTP(送信)サーバ     | mail.tohgoku.or.jp |
| POP3(受信)サーバ     | mail.tohgoku.or.jp |
| WWWサーバ          | www.tohgoku.or.jp  |

#### 通言安琪連

| データビット  | 8ビット               |
|---------|--------------------|
| ストップビット | 1ビット               |
| パリティ    | なし                 |
| フロー制御   | ハードウエアフロー(RTS•CTS) |

## <u>ログイン関連(オーセンティケーション関連)</u>

接続アカウント及び接続パスワードについては、別紙「登録完了証」をご参照下さい。

## 第2章 インターネット接続のための設定例

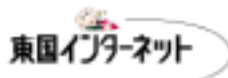

#### 2 - 1 標準的な設定方法

インターネットの接続には、TCP/IPという通信手段を必要とします。さらに電話回 線や、ISDN回線で接続するにはPPP(Point to Point Protocol)という手段も必要で す。Windows Meには、PPPが標準で用意されております。ここでは東国インター ネットに接続するための手順をご説明いたします。

まず、別紙「ダイヤルアップ」P接続アカウント登録完了証」と「アクセスポイント一覧 表」をお手元にご用意下さい。「アクセスポイント一覧表」で、接続先アクセスポイント (以下APといいます)を選択します(例えば前橋市から接続される場合APは前橋AP を選択します。それ以外を選択する場合、電話会社に支払う通信料が割高となってし まいますので注意しましょう)。

### 2-2 新しい接続ウィザードによる設定方法

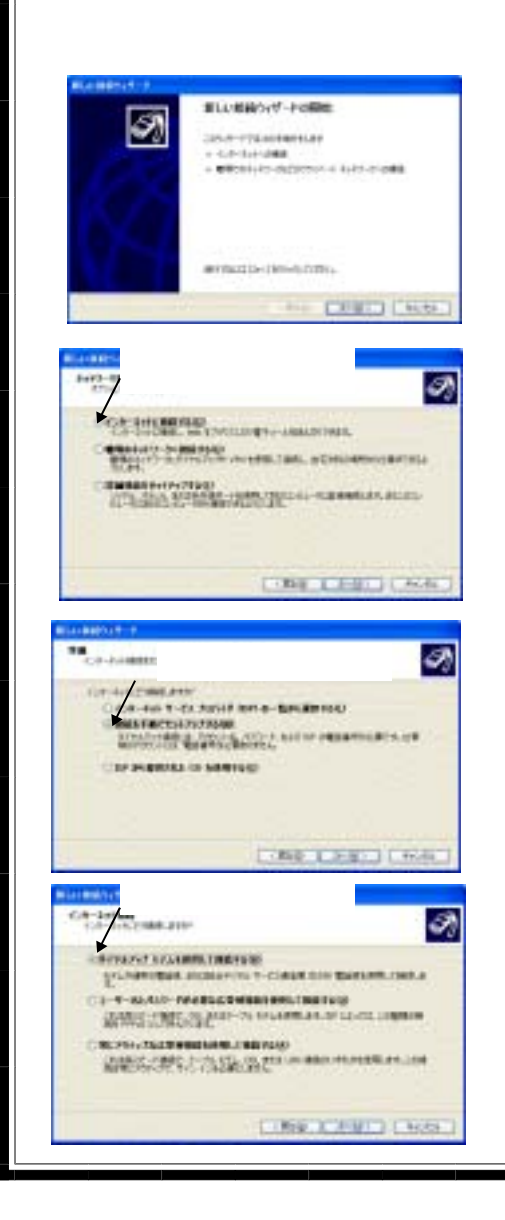

<sup>®</sup>スタートメニュー』から <sup>®</sup>すべてのプログラム』=><sup>®</sup>アクセサリ』=><sup>®</sup>通信』= ><sup>®</sup>新しい接続ウィザード』 を選択してください。

左の画面が表示されたら、『次へ』のボタンをク リックしてください。

"インターネットに接続する』を選択して"次へ』の ボタンをクリックしてください。

『接続を手動でセットアップする』を選択して 『次へ』のボタンをクリックしてください。

<sup>®</sup>ダイヤルアップモデムを使用して接続する』を 選択して<sup>®</sup>次へ』のボタンをクリックしてください。

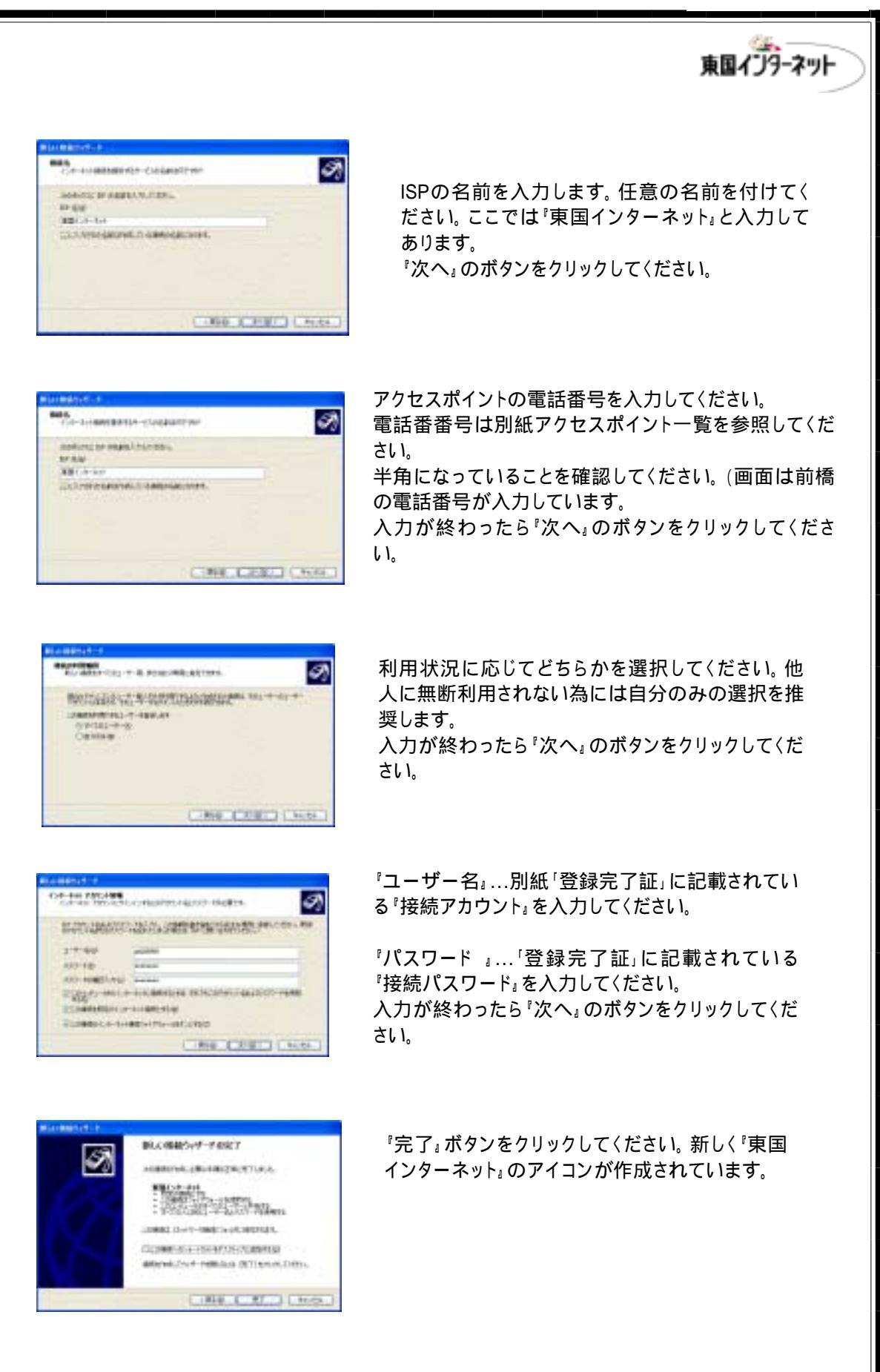

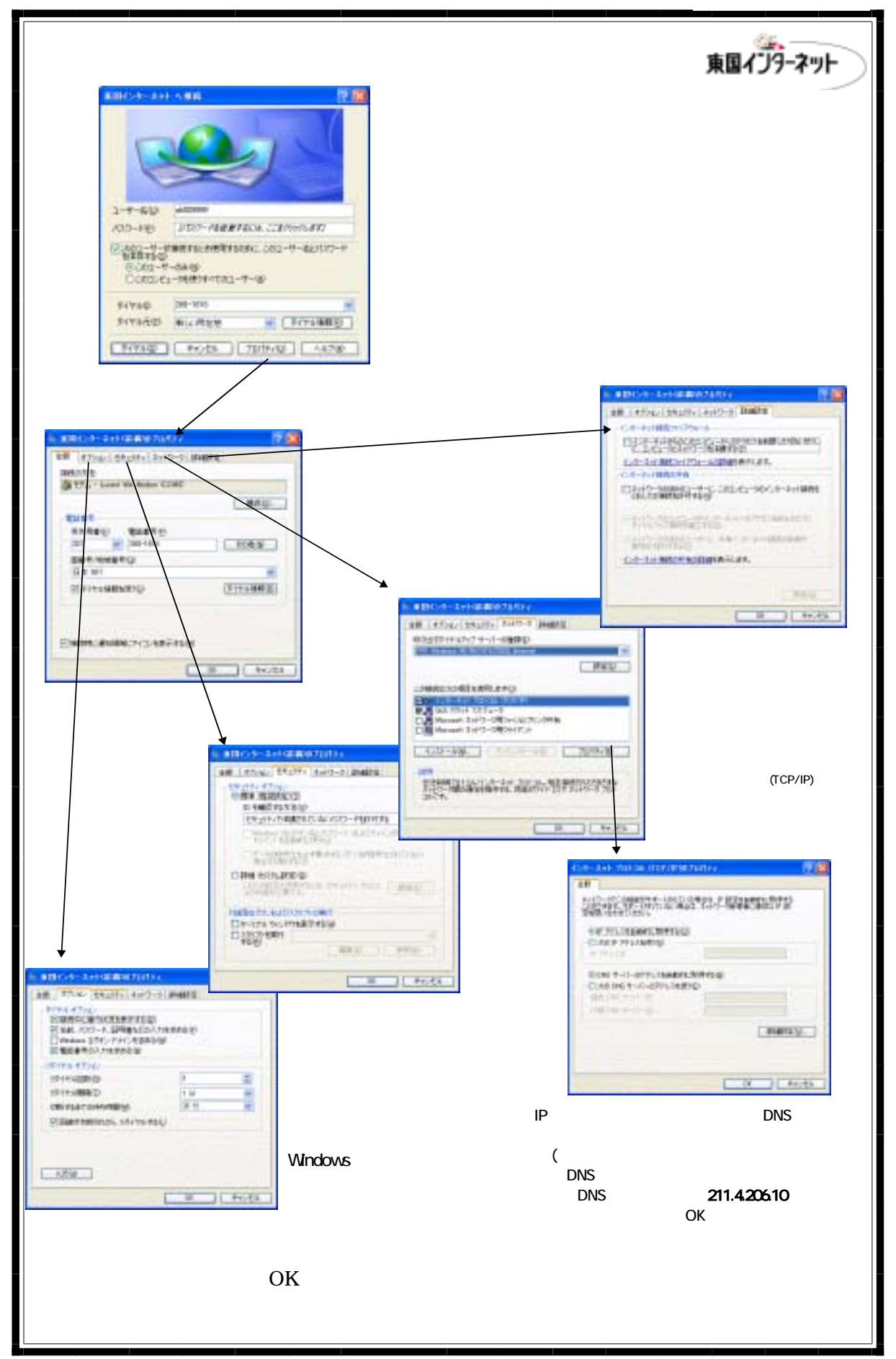

140301-14

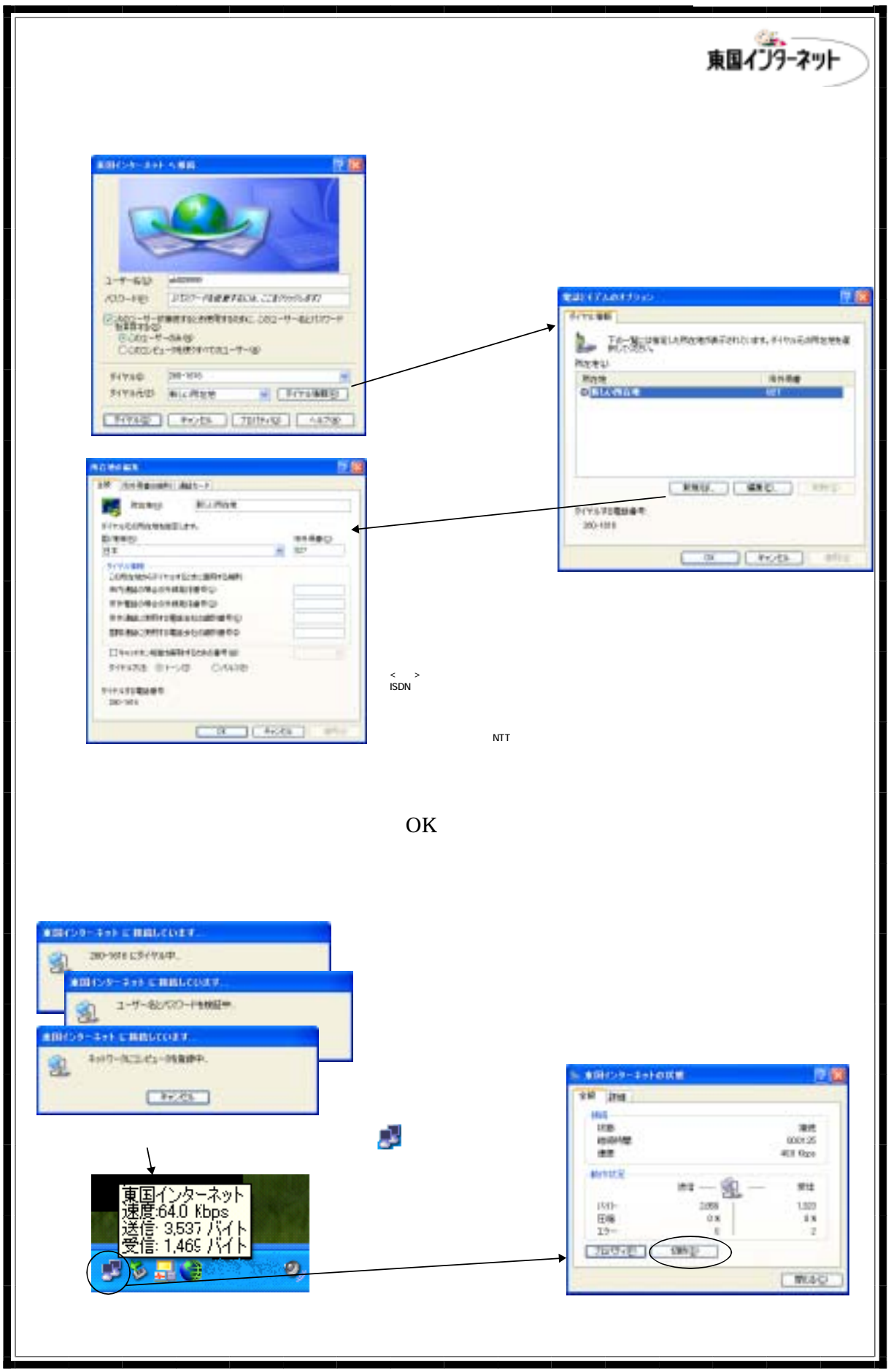

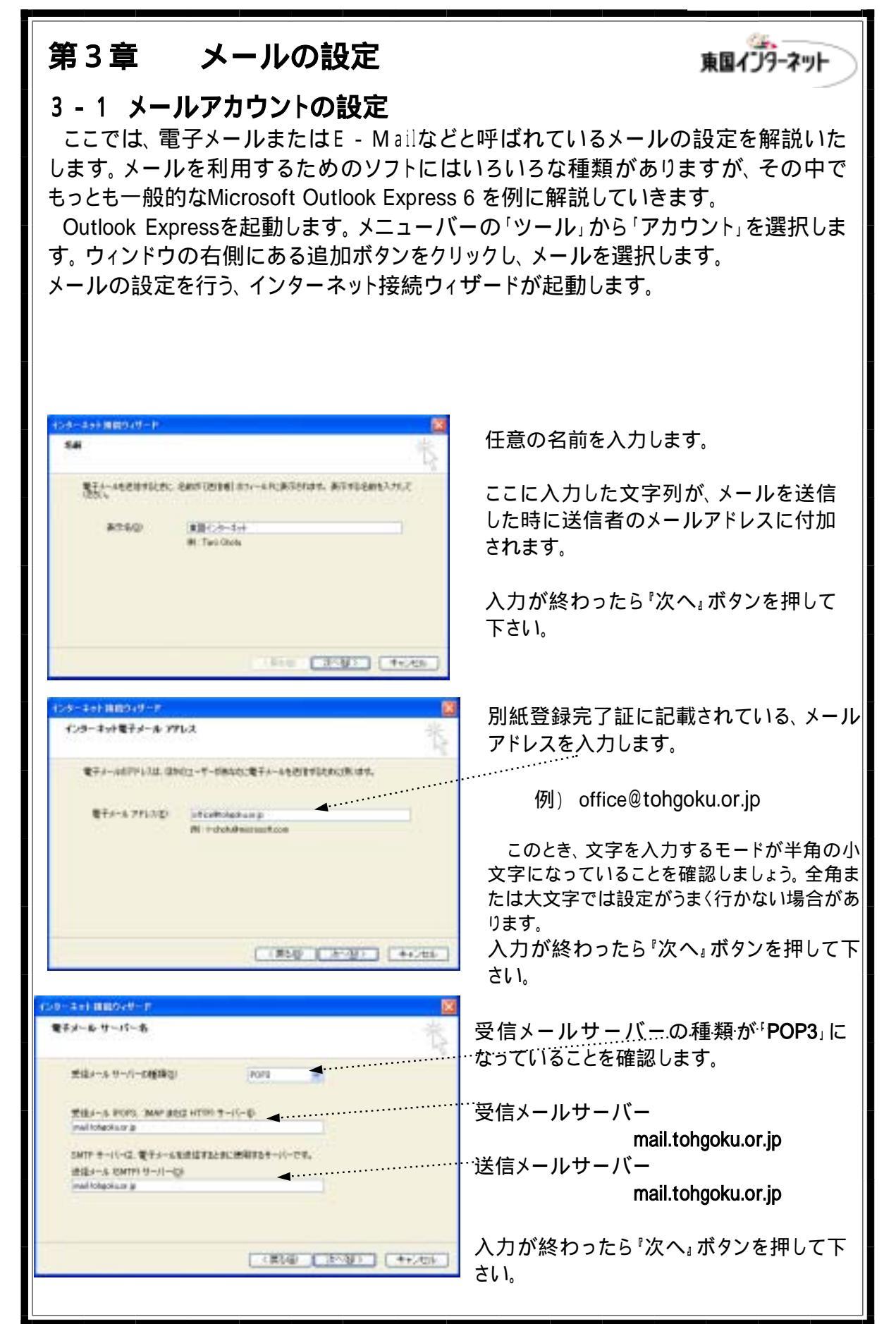

東国インターネット 1-9-2+1 BB029-0-0 別紙登録完了証に記載されている、 ビオーチャト オール ロジオン メールアカウントとパスワードを入力しま す。 インターキットキービスフロリリオから着林長利とアカウントのあよびロスワードを入力していたらし 7117/146/87 inter パスワードはセキュリティ上、入力しても 「\*」で表示されます。間違わないよう注意し 10.0-11日: ...... E/1212-1-8488482482 てください。また、パスワードを入力しない場 行政部分的支援的特殊。自己会主要问题的特殊问题的特别 合、受信時に毎回パスワードを入力する必 CHARLEND - HER OW EMPRICA 要があります。 入力が終わったら『次へ』ボタンを押して (第5個) 法公园 (4+2+4+2) 下さい。 29-293 BB039-F 請加完了 セットアップを用てするのこの事には細胞パドイエ人のされました。 これで設定が完了しました。 これらの設定を用意するには、 (死下)をかっかしていたち、 『完了』ボタンを押して下さい。 CR50 87 4+504

#### 東国インターネット 端末型ダイヤルアップIP接続サービス 設定ガイド 第14版 2002年3月1日 発行人及びお問い合わせ先 **国インターネット** 越ネットワークシステム株式会社 378-0051 群馬県沼田市上原町1756-381

東国インターネット関越ネットワークシステム株式会社〒378-0051 群馬県沼田市上原町1756-381TEL0278-22-6010フリーダイヤル0800-800-1059FAX0278-20-1516メールアドレスッffice@tohgoku.or.jpホームページhttp://www.tohgoku.or.jp/tn&i/index.html